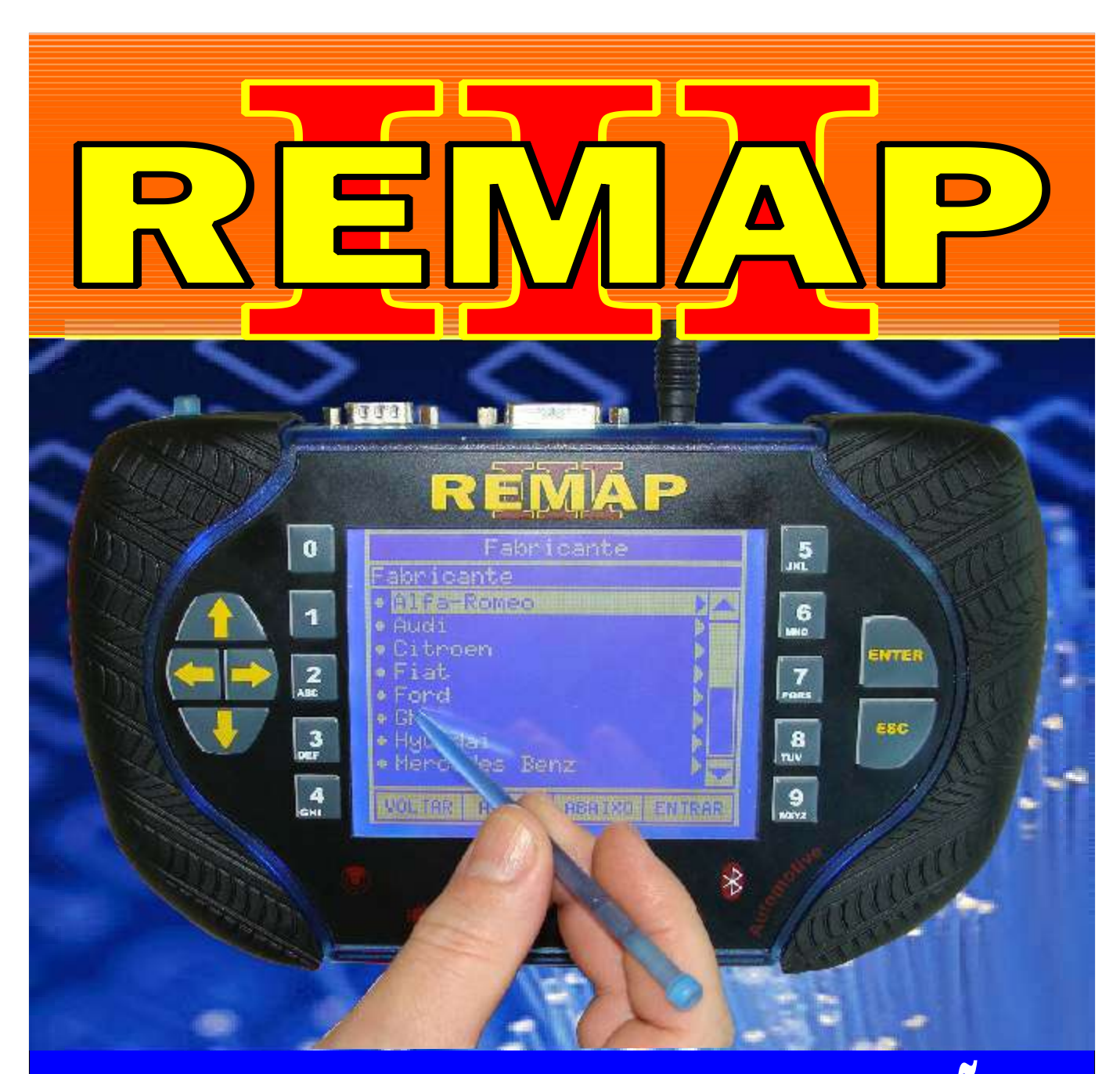

# MANUAL DE INSTRUÇÕES

# CODIFICAÇÃO 45 BC MARELLI TIPO 2 CODE 2 COM PROCESSADOR NEC - 95C160

SR110078 CARGA 045

WWW.CHAVESGOLD.COM.BR

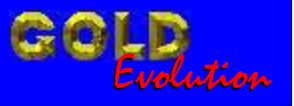

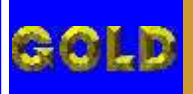

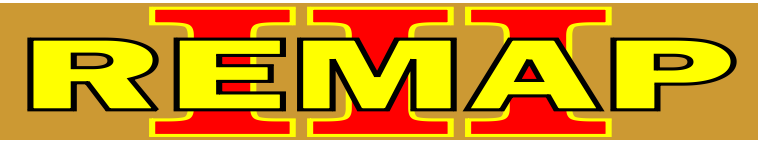

02

### INDICE

# CODIFICAÇÃO 45 BC MARELLI TIPO 2 CODE 2 COM PROCESSADOR NEC - 95C160

#### **BC MARELLI TIPO 2 CODE 2 COM PROCESSADOR NEC**

| Rotina Para Verificação Body Computer Marelli Tipo 2 Code 2 Com Processador Nec Codificar Chave Usando o Tansponder T42 Via Pinça Soic 8 | 03 |
|----------------------------------------------------------------------------------------------------|----|
| Ilustração da Identificação e Visualização do Circuito (Fiat Stilo Ano 2008)                                                             | 09 |
| Ilustração da Placa de Circuito:<br>Localizando onde os Fios Serão Soldados (Fiat Stilo Ano 2008)                                        | 10 |
| Ilustração do Imobilizador                                                                                                    | 11 |
| Ilustração do Clonny Car e Transponder Megamos Aclopamento ao Remap III                                                                  | 12 |

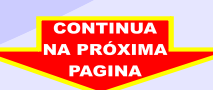

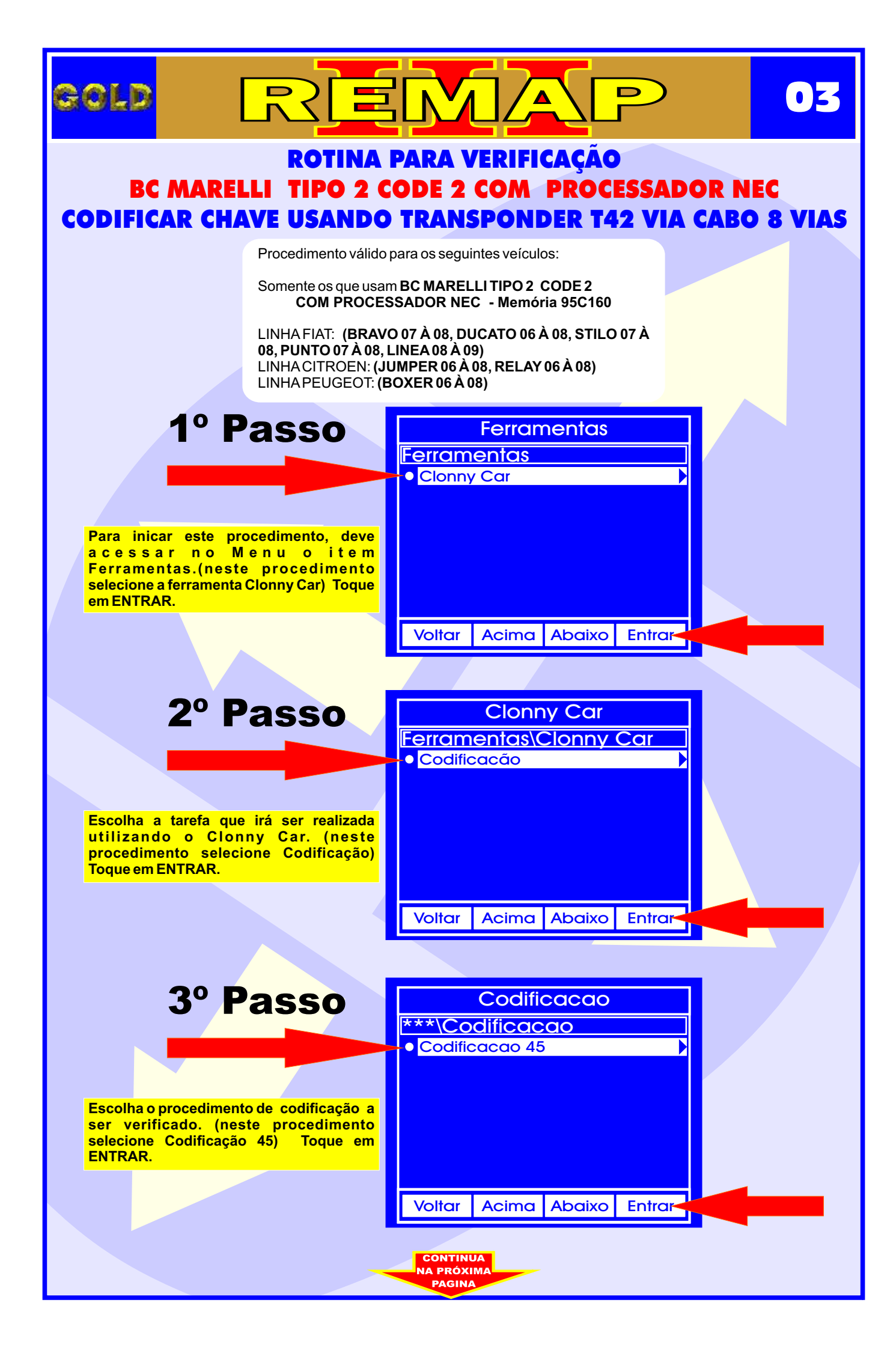

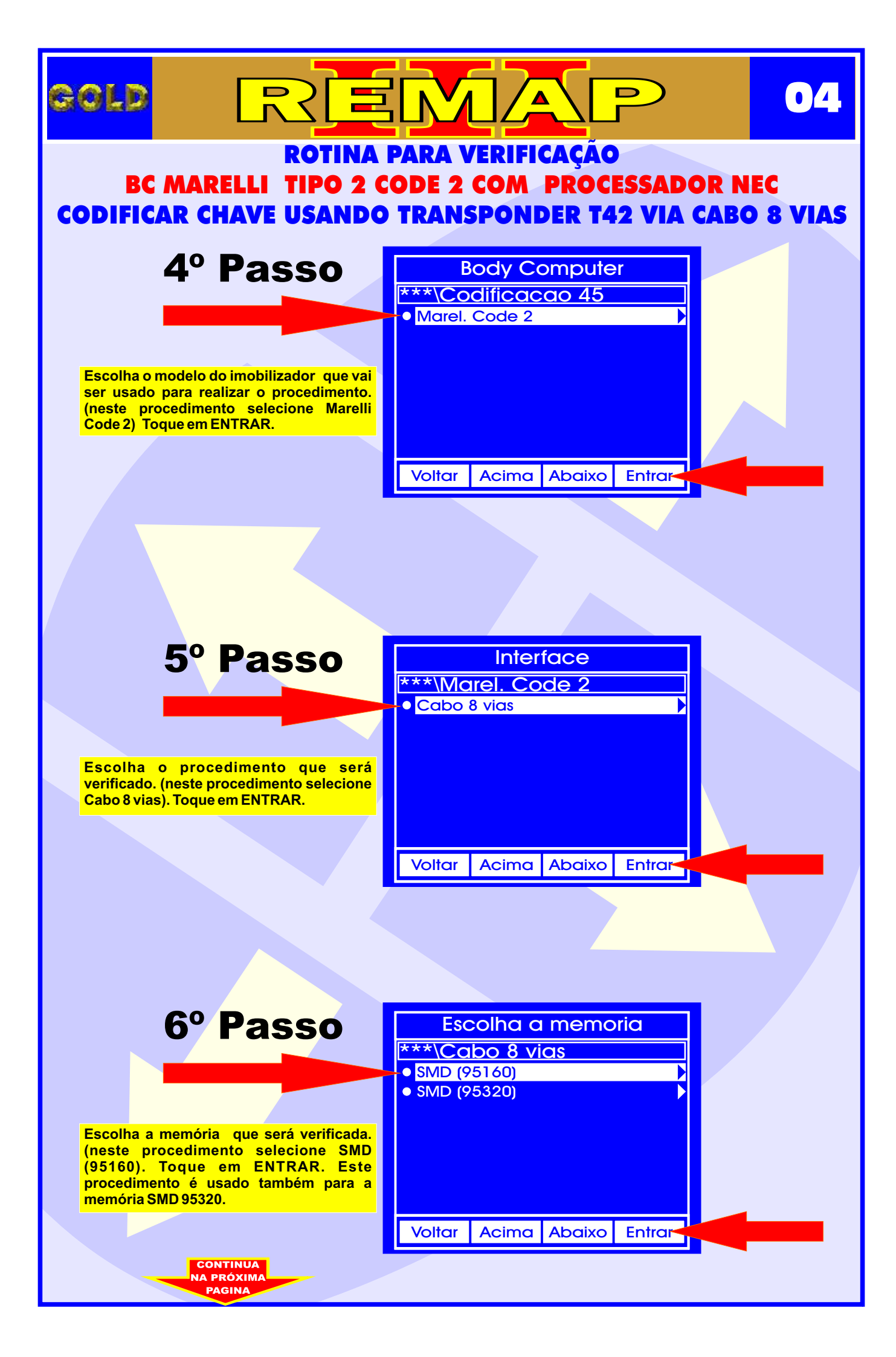

#### ROTINA PARA VERIFICAÇÃO BC MARELLI TIPO 2 CODE 2 COM PROCESSADOR NEC CODIFICAR CHAVE USANDO TRANSPONDER T42 VIA CABO 8 VIAS

∕ ▲

BOLD

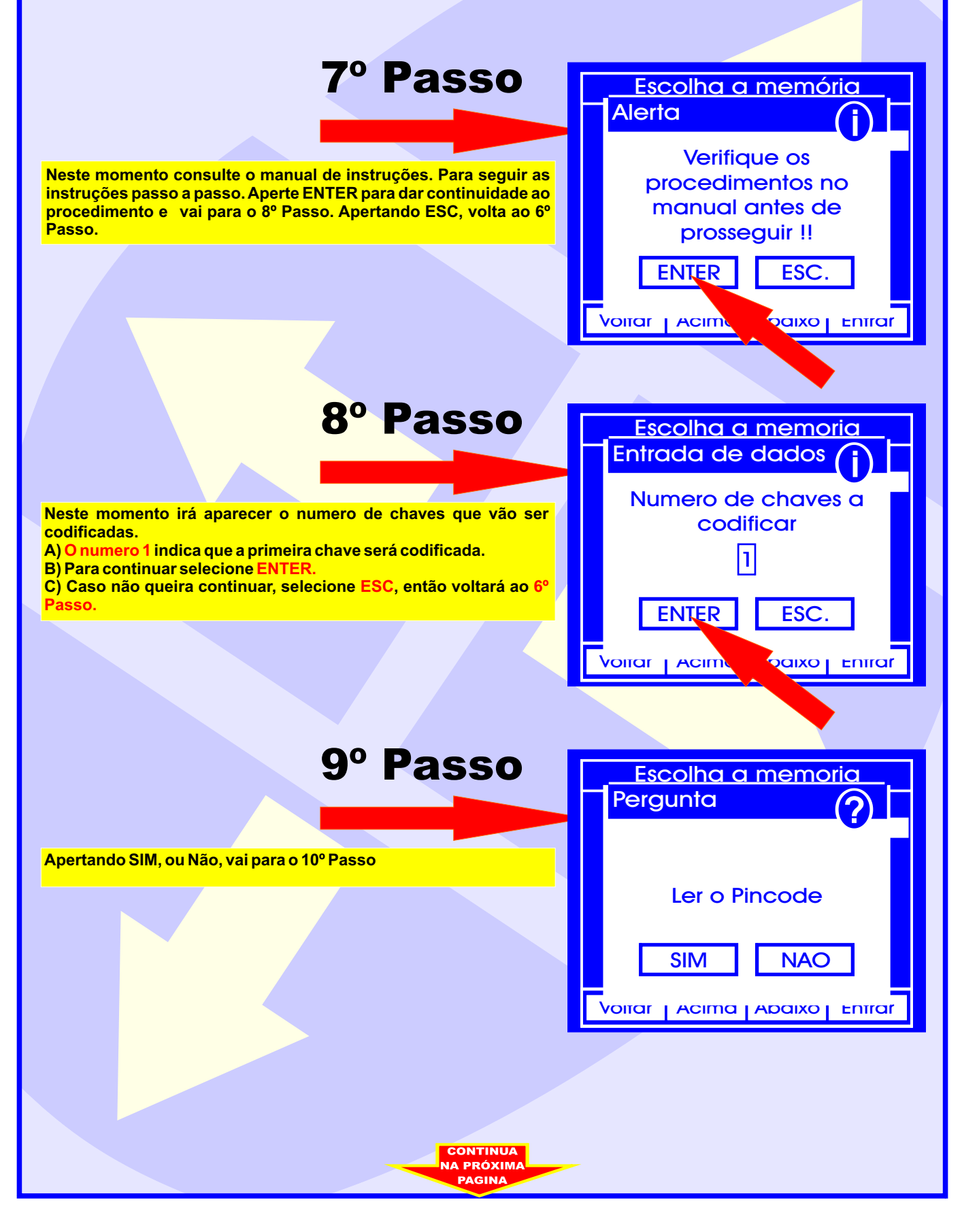

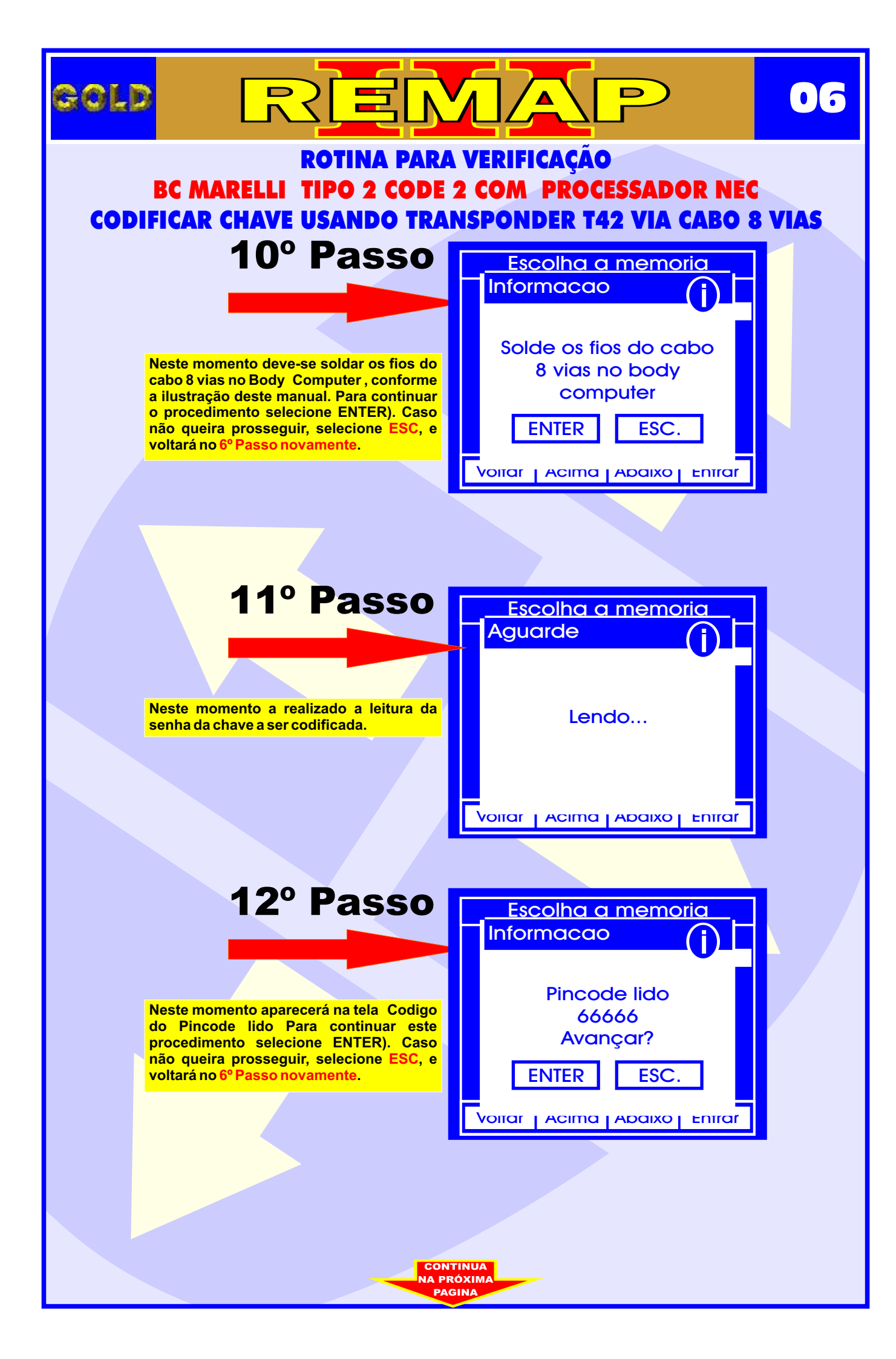

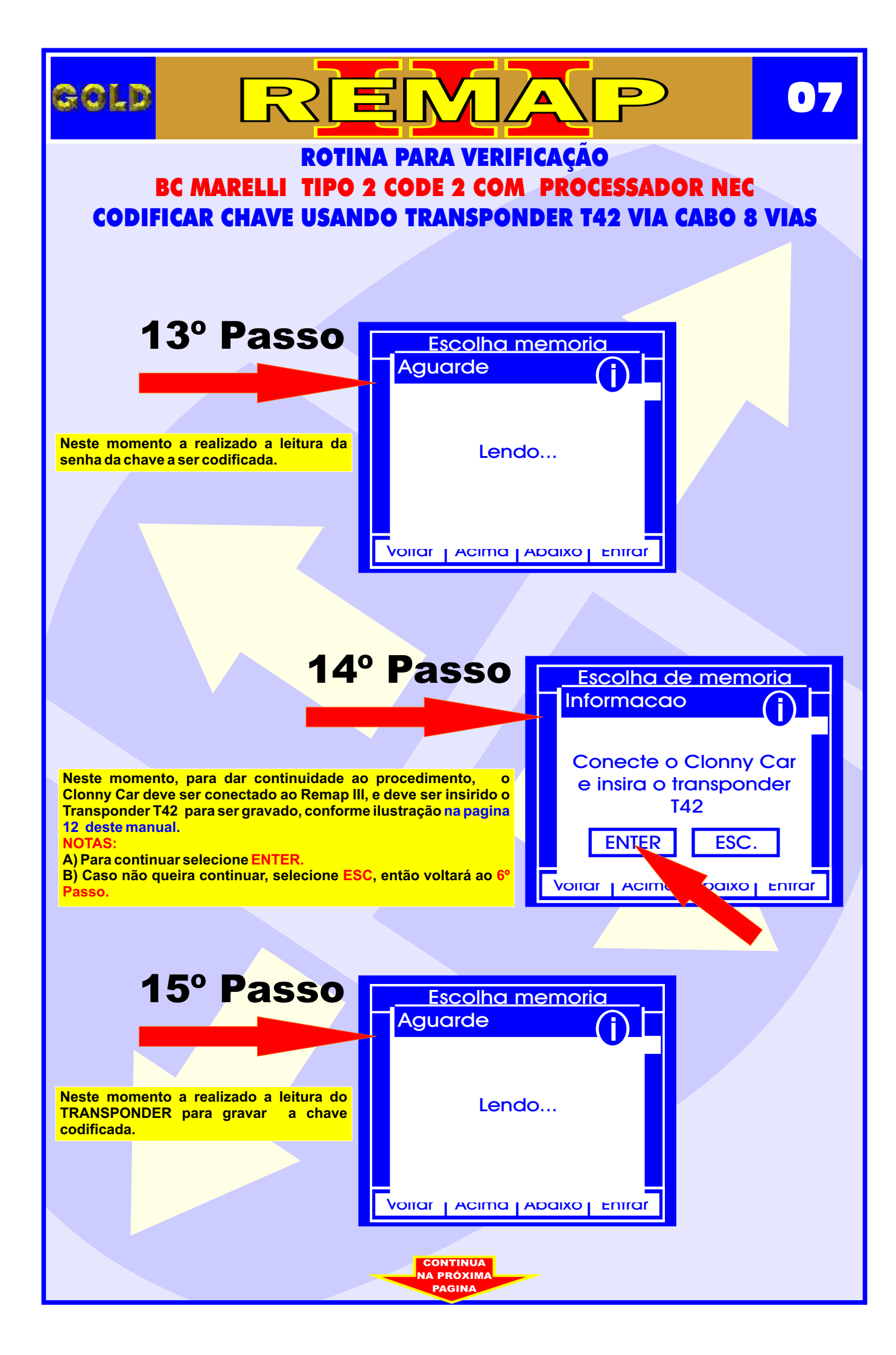

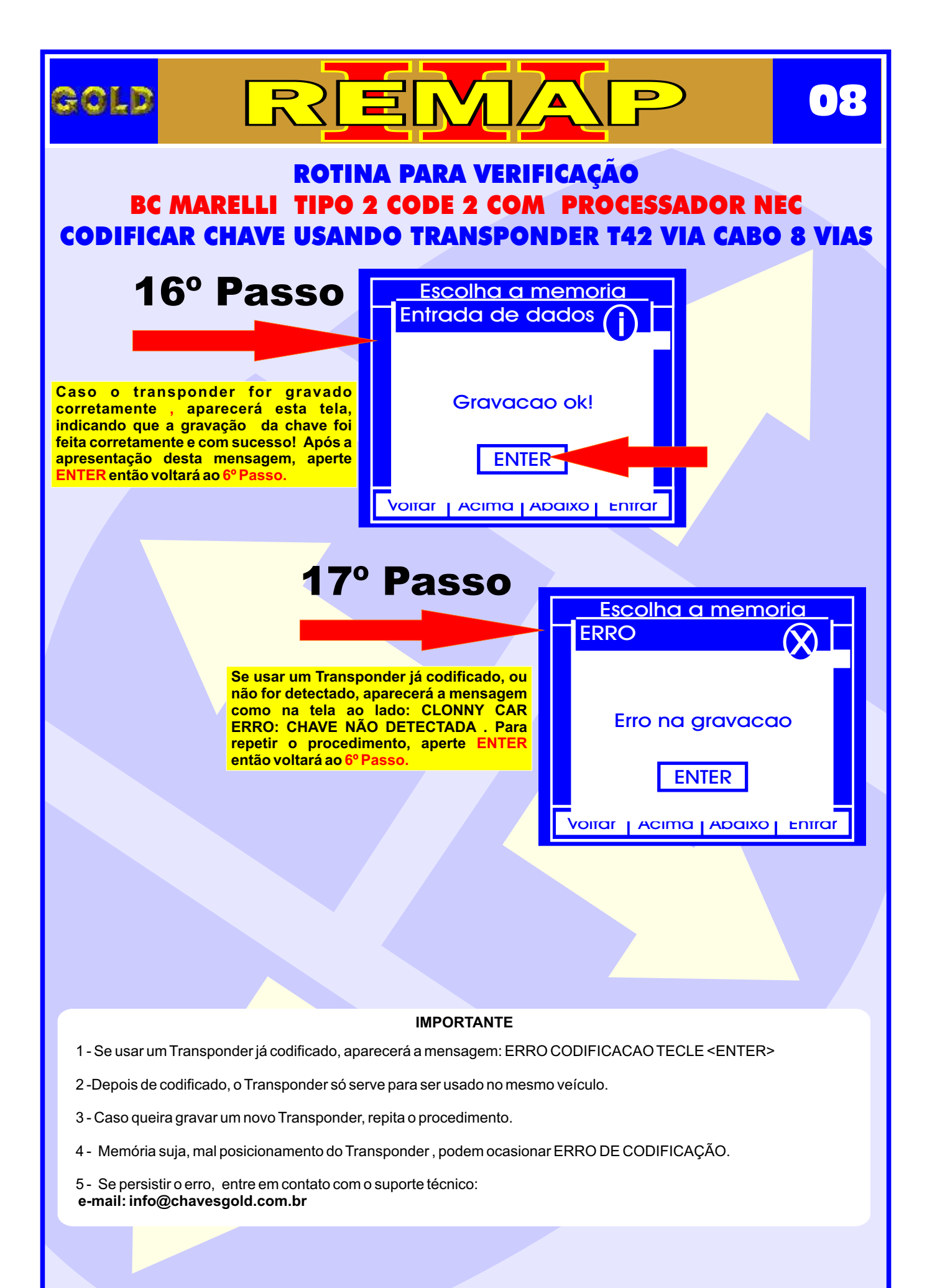

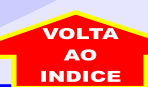

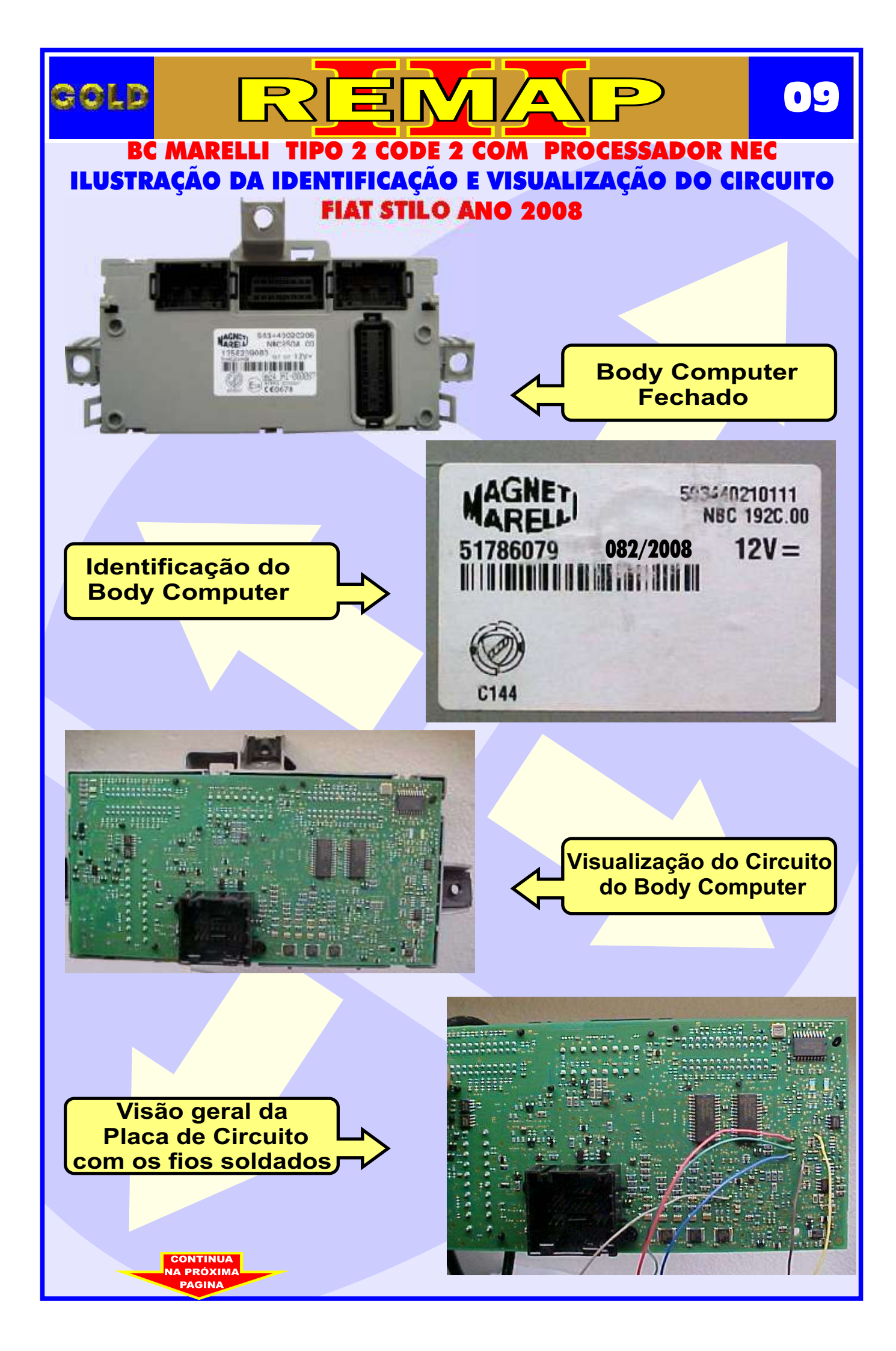

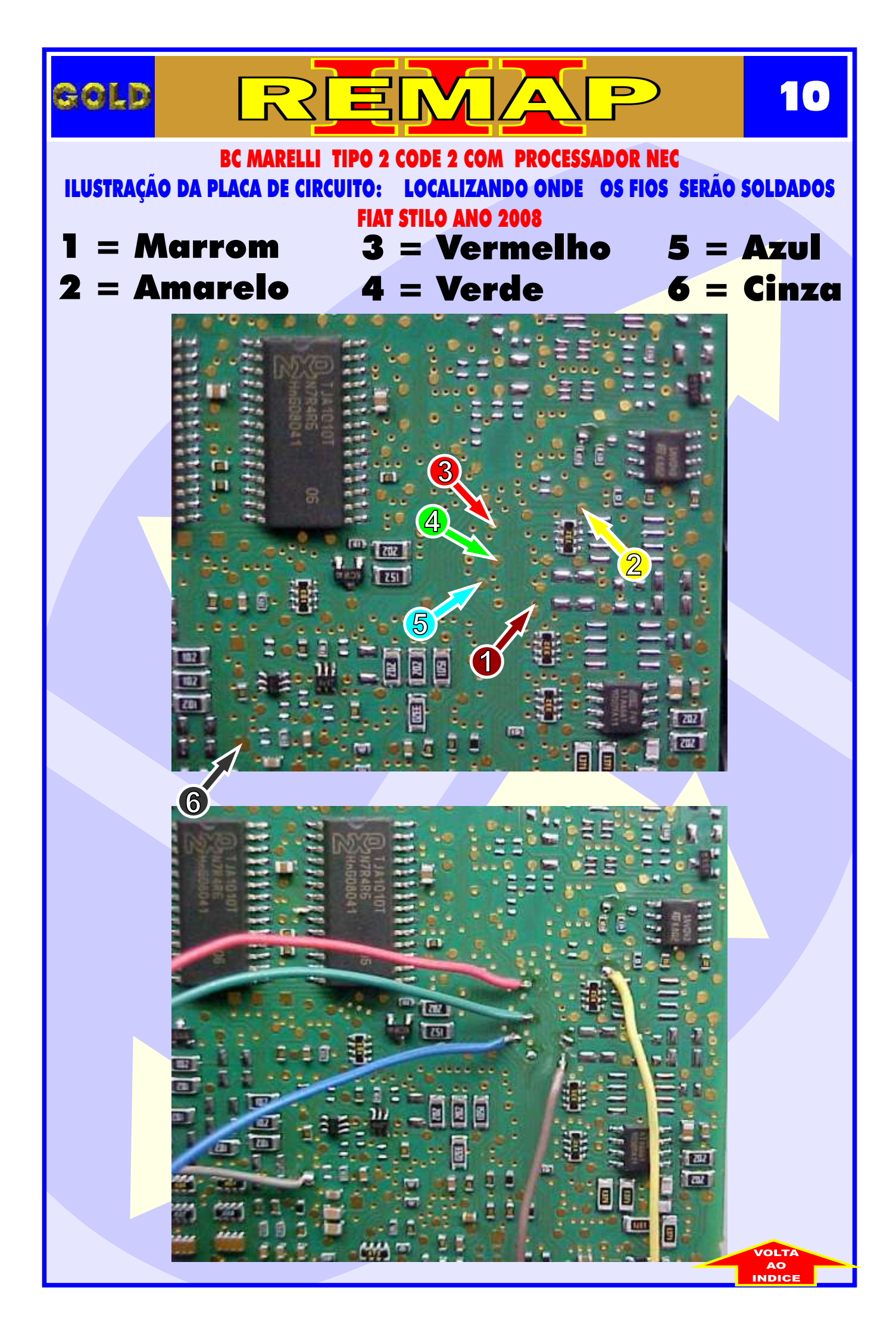

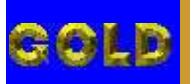

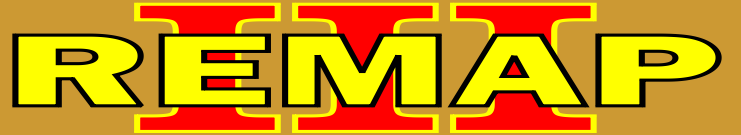

#### ROTINA PARA VERIFICAÇÃO BC MARELLI TIPO 2 CODE 2 COM PROCESSADOR NEC ILUSTRAÇÃO DO IMOBILIZADOR

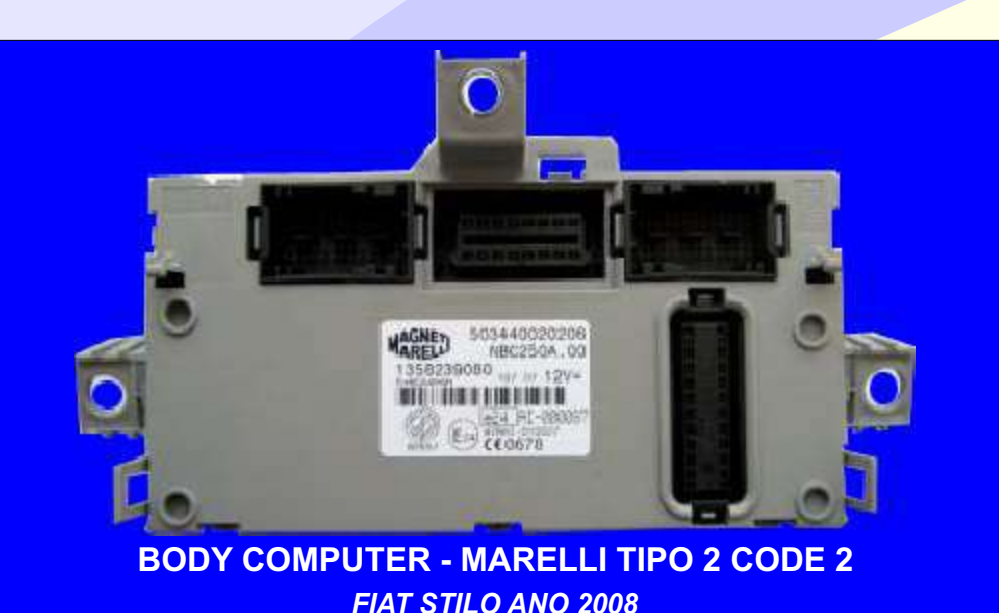

#### CODIFICAÇÃO 45 - Somente os que usam BC MARELLI TIPO 2 CODE 2 COM PROCESSADOR NEC - MEMÓRIA SMD 95C160

Memória Serial EEPROM 95C160 SSOP8 - Cabo 8 Vias Usar Transponder Megamos Crypto. T42 Mostra o código do cartão Fiat Code. A chave deve ser programada via Diagnóstico.

#### Veículos equipados com está Unidade:

LINHA FIAT: (BRAVO 07 À 08, DUCATO 06 À 08, STILO 07 À 08, PUNTO 07 À 08, LINEA 08 À 09) LINHA CITROEN: (JUMPER 06 À 08, RELAY 06 À 08) LINHA PEUGEOT: (BOXER 06 À 08) LINHA LANCIA: (YPSILON 07 À 08)

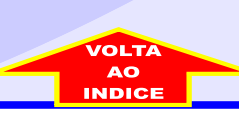

## ILUSTRAÇÃO DO CLONNY CAR E TRANSPONDER MEGAMOS ACLOPAMENTO AO REMAP III

12

D

REMA

gold

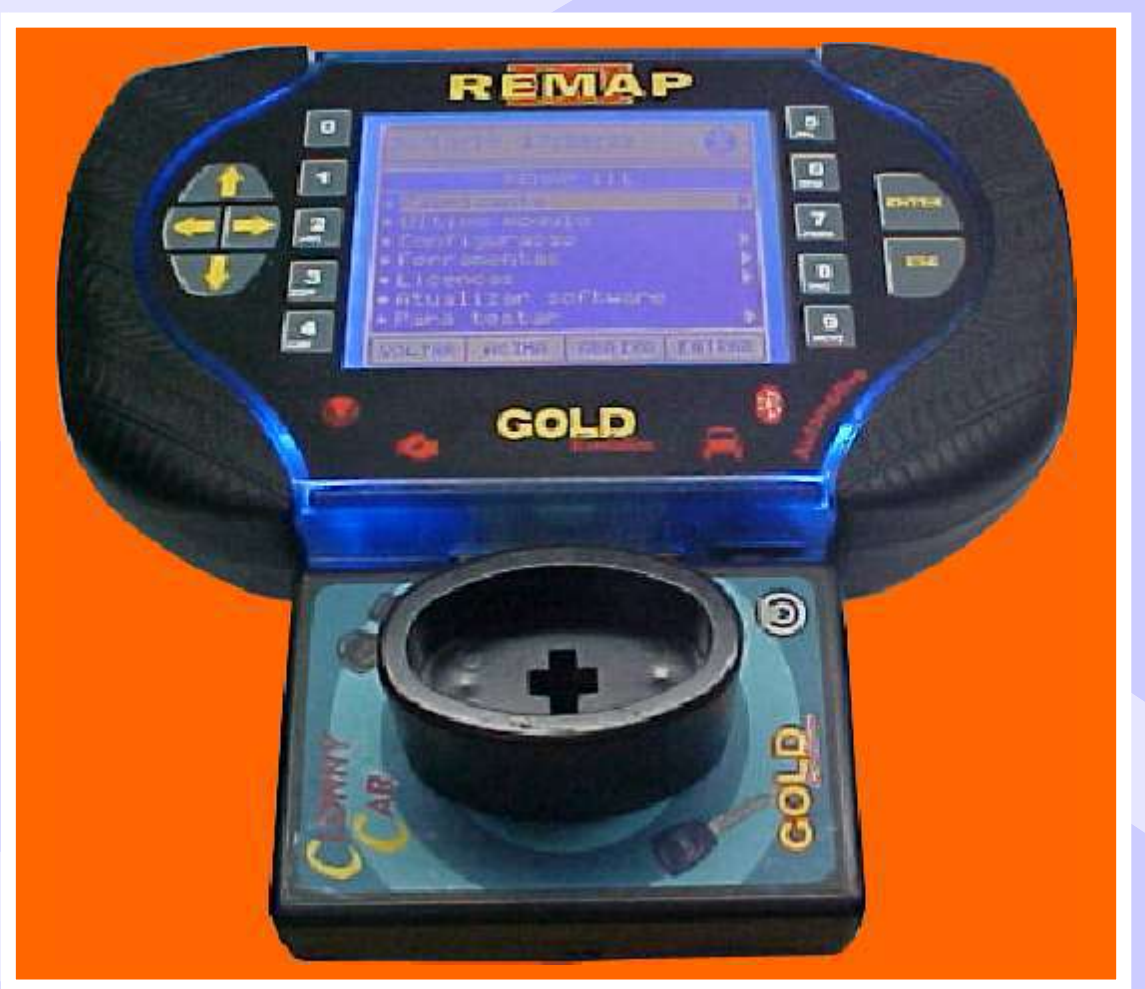

NOTA: Para trabalhar com o Clonny Car e Pinça, tem que está ligado na fonte de alimentação.

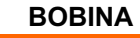

#### USANDO O TRANSPONDER

Coloque o Transponder com a bobina virada para cima dentro da chave. Após programar no Clonny Car, se necessário for para utilização no veículo, usar a bobina virada para baixo.